เขียนโดย Administrator วันพุธที่ 08 กุมภาพันธ์ 2012 เวลา 14:05 น. -

- 1. คลิกแท็บ แทรก (Insert)
- 2. คลิกเลือก เสียง (Audio) > เสียงจากแฟ้ม (Audio From File)

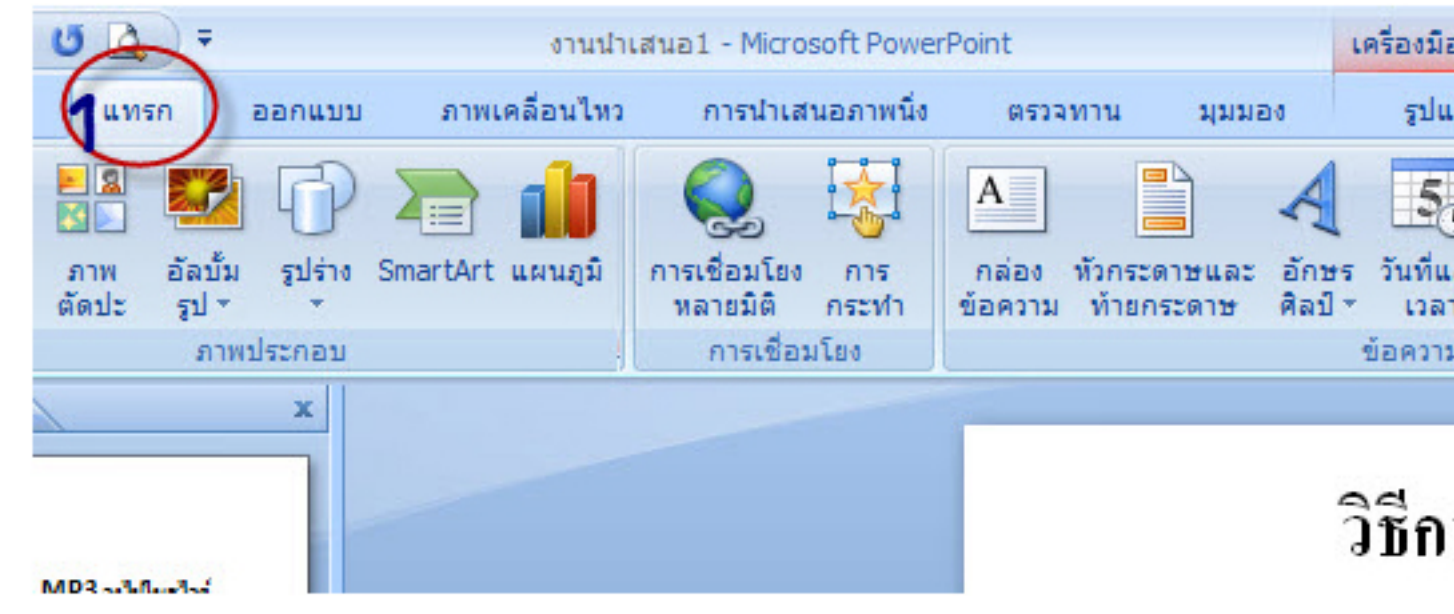

- เลือกสถานที่จัดเก็บไฟล์เพลง
- 4. เลือกเพลงที่ต้องการ
- 5. คลิกปุ่ม แทรก (Insert)

การแทรกไฟล์ MP3 ลงไปในสไลด์ PowerPoint 2007

เขียนโดย Administrator วันพุธที่ 08 กุมภาพันธ์ 2012 เวลา 14:05 น. -

| แพรกเสียง                                                                                      |                                                                                                    |         |
|------------------------------------------------------------------------------------------------|----------------------------------------------------------------------------------------------------|---------|
| <u>ม</u> องหาใน:                                                                               | 📜 sysn                                                                                                    | · ③ · 🔰 |
| My Recent<br>Documents<br>Desktop<br>My<br>Documents<br>My<br>Computer<br>My Network<br>Places | <ul> <li>mage</li> <li>[R] 3.2.1 มีอีกใหม.mp3</li> <li>A I - Lenka - The show.mp3</li> <li>Bodyslam - เปราะบาง (ตัด)</li> <li>PALMY 5 คิลมาก.mp3</li> <li>Room39 - หน่วง[Ringtone]</li> <li>Singular - ลอง.mp3</li> <li>ขนมจัน - เสียงมัธ (RISK) (ชัด 100%).mp3</li> <li>เธองกำฉันเสียใจ(ตัด).mp3</li> </ul> | •       |
|                                                                                                | ชื่อแ <u>พ</u> ิม:<br>ชนิดแฟิม: Sound Files (*.aif; *.aifc; *.aiff; *.au; *.snd; *.mid; *.mid; *.mid; *.mij; *.mp3; *.m3u; *.war                                                                                                    | ภดตภลง  |
| เ <u>ต</u> ร้องมือ *                                                                           |                                                                                                    | enas    |